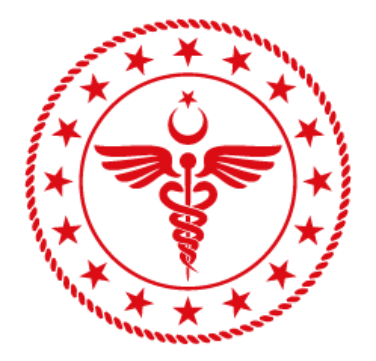

## T.C. SAĞLIK BAKANLIĞI SAĞLIK BİLGİ SİSTEMLERİ GENEL MÜDÜRLÜĞÜ

## ENTEGRE KURUMSAL İŞLEM PLATFORMU İNSAN KAYNAKLARI YÖNETİM SİSTEMİ UNVAN DEĞİŞİKLİĞİ VE GÖREVDE YÜKSELME SINAVI BAŞVURU SÜRECİ

## A. Sisteme Giriş

ekip.saglik.gov.tr adresine girilir. Açılan ortak giriş sayfasından "Giriş" seçilerek EKİP'e giriş sağlanır. Başvuru yapacak kullanıcı tarafından sisteme giriş yapılır.

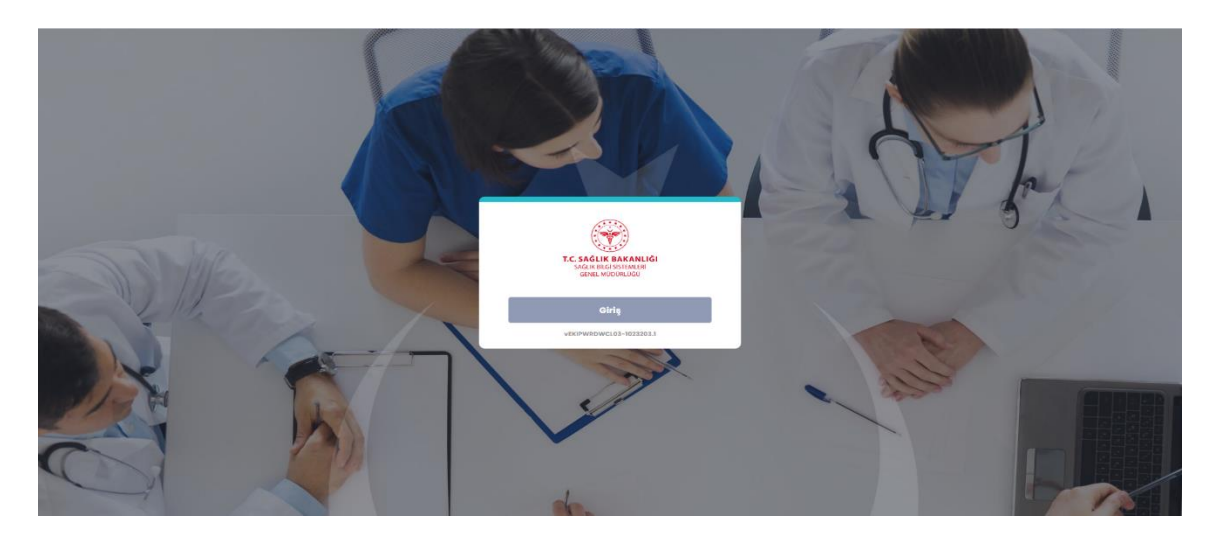

1. Ana sayfada Sağlık Sistemi menüsü altındaki Eğitim sekmesi içerisinde bulunan Sınav İşlemleri'ne tıklanır.

| Hızlı Arama [CTRL+A]         |                                                                                                    |
|------------------------------|----------------------------------------------------------------------------------------------------|
| 😻 Sağlık Sistemi 🛛 🔸         |                                                                                                    |
| Başvurular 🔿                 | ki işler Başlattığım işler Gönderdiğim işler Bildirimlerim                                                                                                    |
| Eğitim 🔸                     | <b>•</b>                                                                                                    |
| Hizmet İçi Eğitim 🔶          | And a second second second second second second second second second second second second second second second                                                                                                    |
| Sınav İşlemleri 🛛 🔸          | and the second second se |
| Sınav Başvurusu ve İtirazlar | 50 × Saufa basina ûrûn                                                                                                    |
| Sicil 🔶                      | July lo başına aranı                                                                                                    |
| Emeklilik 🔶                  |                                                                                                    |
| Belge Doğrulama              |                                                                                                    |
|                              |                                                                                                    |
|                              |                                                                                                    |
|                              |                                                                                                    |
|                              |                                                                                                    |
|                              |                                                                                                    |
|                              |                                                                                                    |
|                              |                                                                                                    |
|                              |                                                                                                    |
|                              |                                                                                                    |

2. Açılan sayfada bulunan **Başvurulabilir Durumdakiler** alanında yer alan **Sınav Detayı** ekranından sınava ait bilgiler görüntülenebilir. **Başvur** butonu ile ilgili sınava başvurulabilir.

|                                      | nvan Degişikliği sinav e            | Başvurusu ve İtiraz Tanı         | mlaması                              |                                  |                               |                              |                            |                                      |
|--------------------------------------|-------------------------------------|----------------------------------|--------------------------------------|----------------------------------|-------------------------------|------------------------------|----------------------------|--------------------------------------|
| Sınav Başvurularınız ile ilaili      | arun yasıyorsanız lütfen <b>0</b> 1 | 312 585 17 42 - 0 312 585 17 78  | - 0 312 585 18 93 numara             | li telefonian araviniz.          |                               |                              |                            |                                      |
| Mail ile ulaşmak için <b>yhgm.</b> ı | inav@saglik.gov.tr adresir          | ni kullanabilirsiniz. Yaşadığını | z sorunları <b>Mail yoluyla i</b> le | etirken, T.C. Kimlik Numaranızı, | Ad Soyad, Telefon, ilgili sın | av adı ve hatanın ekran görü | intüsünü mailde iletiniz ! |                                      |
| Başvurunuzun ret nedenini            | gormek ve itiraz başvurusi          | u yapmak için iTIRAZ AŞAMA       | ISINDAKILER butonuna ti              | Klayiniz I                       |                               |                              |                            |                                      |
| Başvurulabilir Durumda               | ikiler Başvurulanlar                | itiraz Aşamasındakile            | r.                                   |                                  |                               |                              |                            |                                      |
| Sinev Adı                            | Sinov Açıklaması                    | Senov Türü                       | Başvuru/itiraz Baş. Tarihi           | Bogwaru/Itinaz Bit. Torihi       | Sunov Tarihi                  | Begvuru Durumu               | Sázliú Senery Tarthi       |                                      |
|                                      |                                     |                                  |                                      |                                  |                               |                              |                            |                                      |
|                                      |                                     |                                  |                                      |                                  |                               |                              |                            |                                      |
|                                      |                                     |                                  |                                      |                                  | 14 00 0005 00.00              | -                            |                            | Singy Detay                          |
|                                      |                                     |                                  |                                      |                                  |                               |                              |                            | Başvur                               |
|                                      |                                     |                                  |                                      |                                  |                               |                              |                            | -                                    |
|                                      |                                     |                                  |                                      |                                  |                               |                              |                            | Sinav Detay                          |
|                                      |                                     |                                  |                                      |                                  |                               |                              |                            | Sınav Detay<br>Başvur                |
|                                      |                                     |                                  |                                      |                                  |                               |                              |                            | Sınav Detay<br>Başvur<br>Sınav Detay |

3. **Başvur** butonu ile açılan başvuru sayfasında bulunan zorunlu alanlar doldurularak **kaydet** butonuna tıklanmalıdır.

| Caluma Soldi                                                                                                    |                                                                                                | atibdam Cakli                                                                                    |                                                                                                    |                                                                           |                                                                                       |                                        |
|----------------------------------------------------------------------------------------------------|------------------------------------------------------------------------------------------------|--------------------------------------------------------------------------------------------------|----------------------------------------------------------------------------------------------------|---------------------------------------------------------------------------|---------------------------------------------------------------------------------------|----------------------------------------|
| Asli Côreu (Kodro Sôzlasma)                                                                                                    |                                                                                                | 657/44 Merour                                                                                    |                                                                                                    |                                                                           |                                                                                       |                                        |
| Hall Goldy (Rould Goldengelle)                                                                                                    |                                                                                                | 007/44 Montal                                                                                    |                                                                                                    |                                                                           |                                                                                       |                                        |
| latisim Piloilari                                                                                                    |                                                                                                |                                                                                                  |                                                                                                    |                                                                           |                                                                                       |                                        |
| และเริ่านา อาติแลน                                                                                                    |                                                                                                |                                                                                                  |                                                                                                    |                                                                           |                                                                                       |                                        |
| Ev Telefonu                                                                                                    |                                                                                                | Mobil Telefon No                                                                                 |                                                                                                    | E-Posta                                                                   |                                                                                       |                                        |
|                                                                                                    |                                                                                                | Zoruniu alan                                                                                     |                                                                                                    | Zoruniu alan                                                              |                                                                                       |                                        |
| Adres                                                                                                    |                                                                                                |                                                                                                  |                                                                                                    |                                                                           |                                                                                       |                                        |
| Zoruniu alan                                                                                                    |                                                                                                |                                                                                                  |                                                                                                    |                                                                           |                                                                                       |                                        |
|                                                                                                    |                                                                                                |                                                                                                  |                                                                                                    |                                                                           |                                                                                       |                                        |
| Başvuru Bilgileri                                                                                                    |                                                                                                |                                                                                                  |                                                                                                    |                                                                           |                                                                                       |                                        |
|                                                                                                    |                                                                                                |                                                                                                  | Hirmat Coresi                                                                                                    |                                                                           | Referencies De una company                                                            |                                        |
| Başvara birvanı                                                                                                    | - Seyma                                                                                        |                                                                                                  | * 1612                                                                                                    |                                                                           | Asir Memur                                                                            |                                        |
| Zorunlu alan                                                                                                    | Distance Ma                                                                                    | -                                                                                                | Distance Descard                                                                                                    | _                                                                         | Freed document into taken add                                                         | e birmat                               |
| Segurna                                                                                                    | - Uploma No                                                                                    | _                                                                                                | Diploma Derecesi                                                                                                    |                                                                           | Seçiniz                                                                               | in namer                               |
| Zoruniu alan                                                                                                    | Zoruniu alan                                                                                   |                                                                                                  | Zoruniu alan                                                                                                    |                                                                           | Zorunlu alan                                                                          |                                        |
| Belge Yükle                                                                                                    |                                                                                                |                                                                                                  |                                                                                                    |                                                                           |                                                                                       |                                        |
| Seçunz                                                                                                    |                                                                                                |                                                                                                  |                                                                                                    |                                                                           |                                                                                       |                                        |
| Basyurupuzu kaydettik                                                                                                    | en sonra tekrar değiş                                                                          | tiremeyecek veya s                                                                               | silemeyeceksiniz. Bu                                                                                                    | nedenle tüm bilg                                                          | ilerin doğru ve eksi                                                                  | ksiz olduğunda                         |
| Duşvul ulluzu kuyuettik                                                                                                    |                                                                                                |                                                                                                  |                                                                                                    |                                                                           |                                                                                       | -                                      |
| emin olunuz!                                                                                                    |                                                                                                |                                                                                                  |                                                                                                    |                                                                           |                                                                                       |                                        |
| emin olunuz!                                                                                                    |                                                                                                |                                                                                                  |                                                                                                    |                                                                           |                                                                                       | E) Ko                                  |
| emin olunuz!                                                                                                    |                                                                                                |                                                                                                  |                                                                                                    |                                                                           |                                                                                       | E Ko                                   |
| emin olunuz!                                                                                                    |                                                                                                |                                                                                                  |                                                                                                    |                                                                           |                                                                                       | E Ko                                   |
| emin olunuz!                                                                                                    |                                                                                                |                                                                                                  |                                                                                                    |                                                                           |                                                                                       | Sogisk Bakonig o 2023   viktsarr       |
| emin olunuz!                                                                                                    |                                                                                                |                                                                                                  |                                                                                                    |                                                                           |                                                                                       | Soğlar Bokonlığı II 2023   vistkarr    |
| emin olunuz!                                                                                                    |                                                                                                |                                                                                                  | <b>()</b>                                                                                                    |                                                                           |                                                                                       | Togina Backwoolige = 2023   Victary    |
| emin olunuz!                                                                                                    |                                                                                                | Unvan                                                                                            | <b>()</b>                                                                                                    | Brang                                                                     |                                                                                       | Sogies Backwerdy = 2023   vESAPF       |
| emin olunuz!                                                                                                    |                                                                                                | Unvan                                                                                            | <b>()</b>                                                                                                    | Brang                                                                     |                                                                                       | Sugar Bakendy # 2023   vetSarr         |
| Calignetical<br>Calignetical<br>Asi Gorey (Katro,Sategme)                                                                                                    |                                                                                                | Unvan<br>Istihdam Şekil<br>65//4A Memur                                                          | (**)                                                                                                    | Brang                                                                     |                                                                                       | nopen instanciĝi e 2023 ( vELLAV       |
| Asi Grev (kodrošūdegme)                                                                                                    |                                                                                                | Unvan<br>Istihdam Şekil<br>05//4A Memur                                                          | (**)                                                                                                    | Brang                                                                     |                                                                                       | nogen instantoj o 2023 ( 483.444       |
| Coligina Sekil<br>Asi Ocrev (Kadra, Saliegme)                                                                                                    |                                                                                                | Unvan<br>Istihdam Şekli<br>867/4A Memur                                                          |                                                                                                    | Branş                                                                     |                                                                                       | Sagan Baharanga 2023) antar            |
| Caligno Setil<br>Asi Odrev (kodro, Sostegme)<br>Ietigim Bilgileri                                                                                                    |                                                                                                | Umvan<br>Istihdam Şekil<br>657/4A Memur<br>Mobili Telefon No                                     |                                                                                                    | Branş<br>E-Posta                                                          |                                                                                       | Engles Referredge # 2023   vettare     |
| Caligno Setil<br>Asi Gorev (kadro, Sodiegme)<br>Ietigim Bilgileri<br>EV Telefonu                                                                                                    |                                                                                                | Unvan<br>Istihdam Şekil<br>65//4A Memur<br>Mobil Telefan No                                      |                                                                                                    | Branş<br>E-Posta<br>Soğihotmalıcı                                         | on                                                                                    | E Ko                                   |
| Colored to a local constraints of a set of a set |                                                                                                | Unvan<br>Istihdam Şekli<br>657/44 Memur<br>Mabili Telefon No                                     |                                                                                                    | Brang<br>E-Posta<br>ac@hotmait.ce                                         | 50<br>20                                                                              | Engles Balancedy & 2023   vettare      |
| Calgno Setil<br>Jali Odev (Kadro Sotiegme)<br>Ietigim Bilgileri<br>Ev Telefonu<br>Adres                                                                                                    | ov.tr                                                                                          | Unvan<br>Istihdam Şekli<br>857/4A Memur<br>Mabil Telefon Na                                      |                                                                                                    | E-Posta<br>ac@hotmal.ca                                                   | om                                                                                    |                                        |
|                                                                                                    | ov.tr<br>Istläten sonra tekrar değiştiremeyece                                                 | Unvan<br>Istihdam Şekî<br>657/4A.Memur<br>Mabili Telefon No                                      | ne tüm bilgilerin doğu ve eksikiz o                                                                                                    | E-Posta                                                                   | om                                                                                    |                                        |
| emin olunuzi<br>Qalışma şekil<br>Asli Ocrev (Kadra Sadeşme)<br>letişim Bilgileri<br>Ev Telefonu<br>Adres<br>ekipdev.sagilik,<br>Başvuru Bilgileri<br>Başvuru Bilgileri                                                                                                    | ov.tr<br>tettäten sonra tekrar degiştiremeyece                                                 | Unvan<br>Istihdam Şekil<br>05//4A Momur<br>Mobil Telefon No<br>k veya silemeyeceksiniz. Bu nede  | nie tüm bilgilerin doğru ve eksiksiz o                                                                                                    | Brang<br>Brang<br>B-Posta<br>acgitotmailer<br>duğundan emin olunuz. Başıv | om<br>Julyu onayliyor musunuz ?                                                       |                                        |
| emin olunuzi<br>Qalışma Şekil<br>Asli Görev (Kadra Sadeşme)<br>letişim Bigileri<br>Ev Telefonu<br>Adres<br>ekipdev.sagiliz,<br>Başvuru Bilgileri<br>Başvuru Bilgileri                                                                                                    | ov.tr<br>Istracom                                                                              | Unvan<br>Istihdam Şekil<br>05//4A Memur<br>Mobil Telefon No                                      | nie tüm bilgilerin doğru ve eksiktir o                                                                                                    | E-Posta<br>acquindan emin olunuz. Bapu                                    | om<br>Julyu oneykiyor musunuz ?                                                       |                                        |
|                                                                                                    | ov.tr<br>lettikten sonra tekrar değiştiremeyece<br>Tamom                                       | Unvan<br>Istihdam Şekil<br>607/4A Memur<br>Mobil Telefon No                                      | nie tüm bilgilerin doğru ve eksiksiz o                                                                                                    | E-Posta<br>coghotmailea<br>duğundan emin alınız. Başın                    | om<br>uruyu onayliyor musunuz ?                                                       |                                        |
|                                                                                                    | ov.tr Iettikten sonra tekrar değiştiremeyece Tornom Diploma No Tornom Tornom Diploma No Tornom | Unvan<br>Istihdam Şekî<br>1957/4A Memur<br>Mabili Telefon No                                     | nle tûm bilgilerin doğru ve eksikalı d<br>Diploma Derecesi<br>44                                                                                                    | E-Posta<br>acceleration<br>duğundan emin olunuz. Başıv<br>İştal           | om<br>anyu onayilyor musunuz ?                                                        |                                        |
|                                                                                                    | ov.tr lettikten sonra tekrar değiştiremeyece Como Diploma ko Ga                                | Unvan<br>Istihdam Şekî<br>657/4A Memur<br>Mobil Telefon No                                       | nle tûm bilgilerin doğru ve eksiksiz o<br>Diploma Derecesi<br>44                                                                                                    | E-Posta<br>ac@hotmal.co                                                   | om<br>muju onayilyor musunuz ?                                                        | Eugen Bakereig = 2023   vittari<br>met |
| emin olunuzi<br>Gasyna Şekil<br>Asi öörev (kadro.Südeyme)<br>letişim Bilgileri<br>Ev Telefonu<br>Adres<br>ekipdev.cagiik.ç<br>Başıvuru Bilgileri<br>Başıvuru Unvarı<br>Öğrenim Durumu<br>Yak.Qgr.(4 vu)<br>Beşe Yüde                                                                                                    | ov.tr  Iettikten sonra tekrar değiştiremeyece  Tomon  Diploma ko  Sa                           | Unvan<br>Istihdam Şekil<br>607/4A Memur<br>Mobili Telefon No                                     | nie tüm bilgilerin doğru ve eksiksiz oluğu ve eksiksiz oluğu ve ek | E-Posta<br>ac@hotmal.co                                                   | om<br>m<br>Ingu onayliyor musunuz ?                                                   | Eugen Bakereig = 2023   vittari<br>met |
|                                                                                                    | ov.tr<br>iettikten sonra tekrar değiştiremeyece<br>Caroon<br>Diploma No<br>6                   | Unvan<br>Istihdam Şekil<br>657/4A.Momur<br>Mobil Telefan No                                      | nle tüm bilgilerin doğru ve eksiksiz oluğuna bilgilerin doğru ve eksiksiz oluğuna bir bilgilerin doğru ve eksiksiz oluğuna bir bilgilerin doğru ve eksiksiz oluğuna bir bilgilerin doğru ve eksiksiz oluğuna bir bir bir bir bilgilerin doğru ve eksiksiz oluğuna bir bir bir bir bir bir bir bir bir bir                                                                                                    | E-Posta                                                                   | om<br>Julyu oncykyor musunuz ?                                                        |                                        |
| emin olunuzi<br>calşıra Şeki<br>Adres<br>ekipdev.sagili.ç<br>Başvuru Bigileri<br>Başvuru Unvarı<br>Oğrenim Durumu<br>vacogr.( avi)<br>Beige Yüsle<br>Etizpal × Seçiniz<br>Başvuru Litvarı                                                                                                    | ov.tr<br>tettiken sonra tekrar değiştiremeyece<br>Diploma No<br>6<br>sonra tekrar değiştiren   | Unvan<br>Istihdam Şekil<br>007/4A Memur<br>Mobili Telefon No<br>k veya silemeyeceksiniz. Bu nede | Inte tum bilgiterin doğru ve eksiksiz oluğu<br>Inte tum bilgiterin doğru ve eksiksiz oluğu<br>Diptora Derecesi<br>44  Reyeceksiniz. Bu nede                                                                                                    | E-Posta<br>acquisitmatica<br>duğundan emin olunuz. Başıva<br>Iptal        | om<br>aruyu onayilyor musunuz ?<br>Engelilik Holi Bulunmuyor<br>doğru ve eksiksiz olo |                                        |